仙台白百合女子大学 manaba 利用手順書 (学生用)

# 仙台白百合女子大学

## manaba 利用手順書(学生用)

-

Version 20211216001

-----

仙台白百合女子大学 情報システム管理室

### 1 はじめに

当手順書では、本学の授業で使われている教育支援サービス manaba を利用するにあたって、最初に知っておくべき事項について説明しています。当手順書で説明する内容は、manaba にログインする方法、 manaba にログイン後最初に確認する内容(リマインダメール)、そして manaba が提供しているマニ ュアルにたどりつくまでの手順について、以上3点についての説明となります。

実際に授業等で manaba を利用する際の詳細な手順については、manaba が提供しているマニュアル を参照してください。マニュアルは manaba にログイン後アクセスできます。

#### 1.1 当手順書の対象者

本学学生

#### 1.2 注意事項

● 当手順書を無断で学外公開することを禁止します。必要な場合は、情報システム管理室までご連絡 ください。

#### 1.3 登録商標

記載されている会社名・製品名は、各社の登録商標または商標です。

### 2 manaba とは

manaba については公式サイト(<u>https://manaba.jp/</u>)を確認して下さい。

本学では 2020 年 5 月 11 日以降利用されています。

### 3 manaba にログインする方法

manaba は Windows,Mac,iPhone (iPad),Android 等で利用可能です。インターネット接続ブラウザ (chrome,Firefox,Safari 等) で manaba のサイトにアクセスして利用します。

3.1 インターネット接続ブラウザで <u>https://sendai-shirayuri.manaba.jp/</u> にアクセスします

| 🚰 🛕 🔋 🖗 🖿 🖿                                | A 🔶                                                                                    | ( <u>16%</u> ) 15:01 |
|--------------------------------------------|----------------------------------------------------------------------------------------|----------------------|
|                                            | tps://sendai-shirayuri.manaba.jp/                                                      | <b>\$</b>            |
| <mark>יי הוו</mark> ת<br>ת ht              | anaba - login<br>tps://sendai-shirayuri.manaba.jp<br>tps://sendai-shirayuri.manaba.jp/ | Γ                    |
| Q •= •                                     |                                                                                        | •••                  |
| 1 2 3                                      | 4 5 6 7 8 9 0 -                                                                        |                      |
| q w                                        | ertyu i o p                                                                            | ×                    |
| a s                                        | d f g h j k l @                                                                        | 実行                   |
| े û z x                                    | cvbnm,.                                                                                | ٢                    |
| あ <mark>^</mark><br>あ <mark>^.1</mark> ツール |                                                                                        | $\rightarrow$        |
|                                            |                                                                                        |                      |
|                                            |                                                                                        |                      |
|                                            | https://sendai-shirayuri.manaba.                                                       | <u>ip/</u> と入え       |

または、情報システム管理室ホームページ (<u>https://ssis.sendai-shirayuri.ac.jp/</u>) のリンクから manaba にアクセスすることも可能です。また、利用可能な場合は下の QR コードから manaba のサイトにア クセスすることができます。

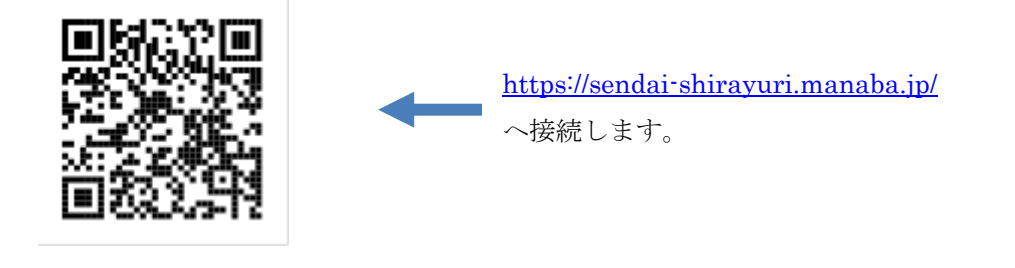

3.2 ユーザ ID とパスワードを入力し、ログインボタンをクリックします。ユーザ ID とパスワードは情報 システム管理室から配布されたもので、コンピュータ演習室の PC を利用する際に使用するものと同 じです。

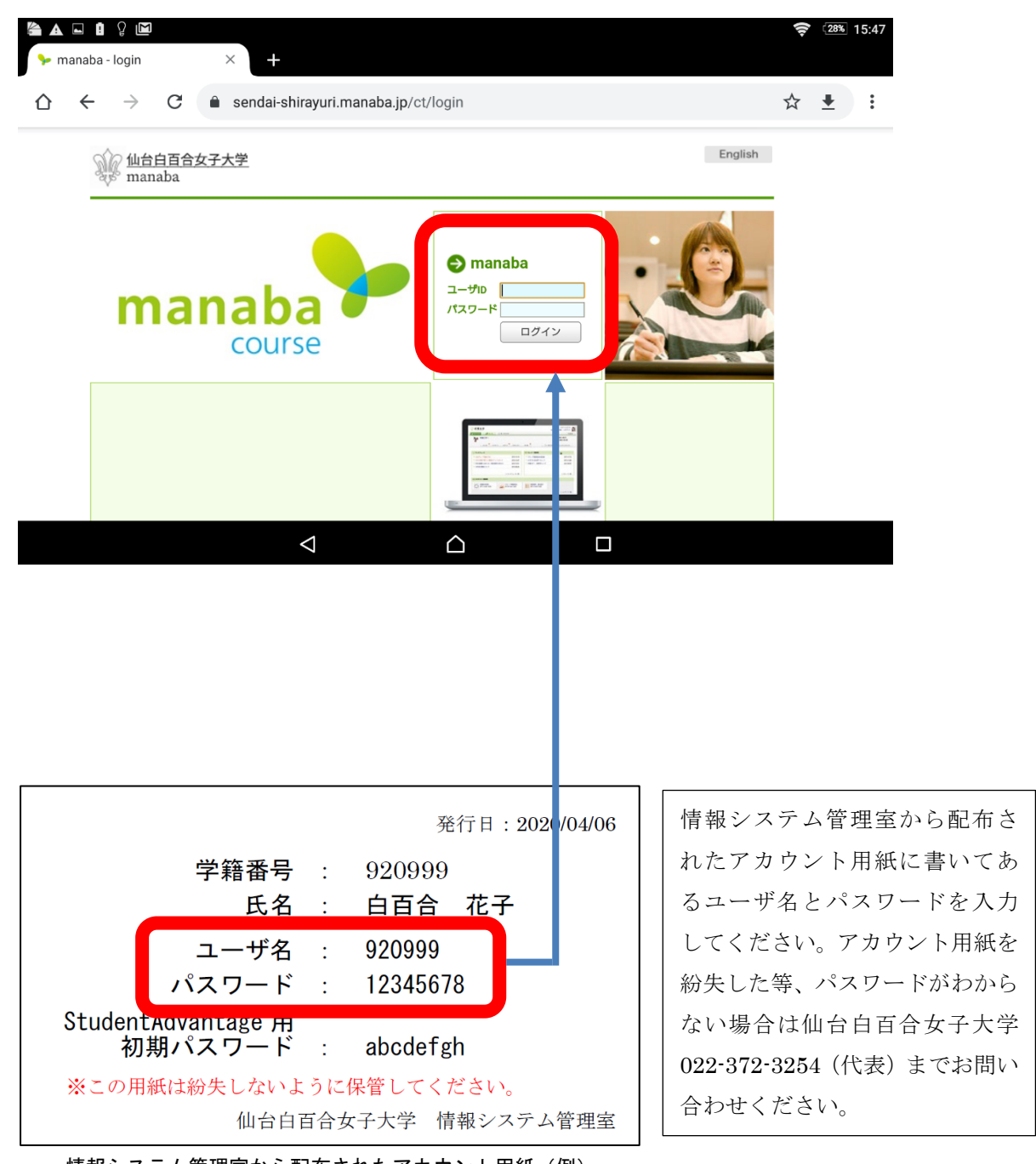

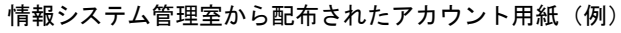

3.3 ログインに成功すると以下のような画面が現れます。ログインできない場合、または、履修登録したが 表示されていない科目がある場合は、仙台白百合女子大学 022-372-3254(代表)までお問い合わせく ださい。

| 🗈 🚰 🛦 🚩 🕅 🐱 🛛 🖓<br>🐤 manaba - home             | × +                 |                                  |            |                  | 🔶 7% 11:37                                                           |
|------------------------------------------------|---------------------|----------------------------------|------------|------------------|----------------------------------------------------------------------|
| $\diamond$ $\leftrightarrow$ $\rightarrow$ $c$ | sendai-shirayuri.ma | anaba.jp/ct/home                 |            |                  | ☆ ± :                                                                |
| <u>仙台白百合女子大学</u><br>manaba                     | . 🛞 ポートフォリオ         |                                  | res        | T.Asahina<br>pon | 2020-04-27 (Mon)<br>  設定   ログアウト<br>ダメモー覧 English                    |
|                                                |                     | 現在のフース                           | ▼ オペての年度 ▼ | 提出記録 最近の提出記録     | <br>ほはありません                                                          |
| サンプル講義A<br>2020 前期 1限<br>担当 馬場 学               | \$<br>≪ \$ ₽ ₽ ⊅ &  | サンブル講義B<br>2020 前期 1限<br>担当 馬場 学 | ****       |                  | ▶ すべて表示 オンから課題提出<br>スマートフォンから課題を提出する事もできます。<br>・従来型の活帯電話からは、提出できません。 |
|                                                | 4                   |                                  |            |                  | ▶ スマートフォン版へ                                                          |
| 履修している科                                        | ・目の一覧が表             | 示されます。                           |            |                  |                                                                      |

### 4 リマインダメールの設定を確認する手順

manaba に初めてログインしたら、まずはリマインダメールの設定を確認してください。リマインダメ ールは、先生が新規ニュースを発信、小テスト等の課題公開の情報を発信したことをメールで知らせて くれる機能です。間違いなく受信できるメールアドレスを設定し、授業に関する情報を逃さないように してください。

4.1 画面右上にある「設定」をクリックします

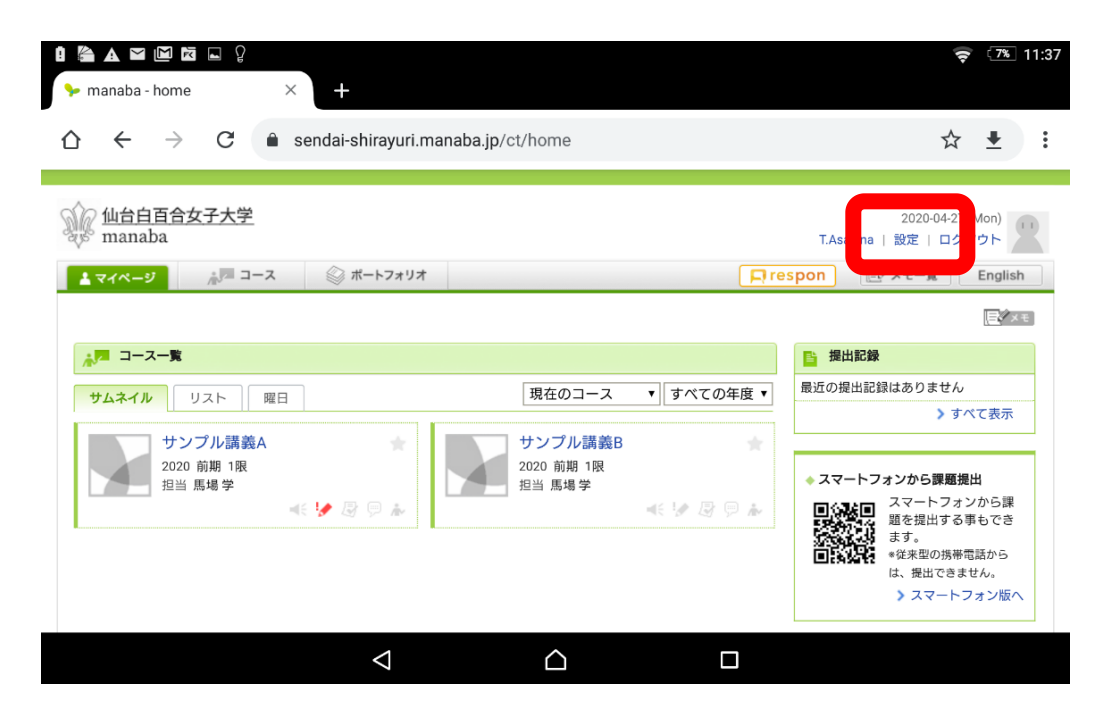

### 4.2 「リマインダ設定」をクリックします

| 🚔 🛦 🖬 🕯 🖗 🖾                                   | × +                                               | <b>╤</b> (27% 16:04                        |
|-----------------------------------------------|---------------------------------------------------|--------------------------------------------|
| $\triangle \leftrightarrow \rightarrow \circ$ | C  sendai-shirayuri.manaba.jp/ct/home_preferences | ☆ ≛ :                                      |
| Manaba                                        | 大学                                                | 2020-04-24 (Fri)<br>T.Asahina   設定   ログアウト |
| ▲ マイページ                                       | <sup>™</sup> コース                                  | 「「respon」 『ジメモー覧 English                   |
|                                               | 設定<br>◆ リマイング設定                                   |                                            |
|                                               | <ul> <li>◆ プロフィール設定</li> </ul>                    | 🛓 マイページに戻る                                 |
|                                               |                                                   |                                            |
|                                               |                                                   |                                            |
|                                               | < △                                               |                                            |

4.3 リマインダメールが「受信する」、メールアドレスが大学 Gmail アドレス(学籍番号@sendai-shirayuri.ac.jp)になっていることを確認してください。

| a 🗈 🕯 🖇 💌                              | × +                                                                                                    | <b>?</b> (27%) 16:05                |
|----------------------------------------|----------------------------------------------------------------------------------------------------|-------------------------------------|
| $\bigcirc  \leftarrow  \rightarrow  G$ | sendai-shirayuri.manaba.jp/ct/home_preferences_reminder                                                                                                    | ☆ ± :                               |
| <u>仙台白百合女子大学</u><br>manaba             | 2020<br>T.Asahina   設定  <br>コース ◎ ポートフォリオ □respon ■メモー類                                                                                                    | 0-04-24 (Fri)<br>ログアウト<br>X English |
| リマ                                     | <b>リマインダ設定</b><br>「受信する」に<br><sup>」</sup><br><sup>」</sup><br><sup>」</sup><br><sup>」</sup><br><sup>」</sup><br><sup>」</sup><br><sup>」</sup><br><sup>」</sup>                  | なっていることを確認                          |
|                                        | メールアドレス         test@sendai-shirayuri.ac.jp           携帯メールアドレス         アドレスを保存したときに「メールアドレス/正しくありません」と表示される場合は、アドレスの@の前の部分を**で個んで再設定してくくさい、例:abc.@docomo.kjpと入力すると設定できます。 |                                     |
| 個別設                                    | 設定                                                                                                    |                                     |
|                                        | コースニュース 🕜 🍥 受信する 🦳 受信しない                                                                                                    |                                     |
|                                        |                                                                                                    |                                     |

大学 Gmailのアドレス(学籍番号@sendai-shirayuri.ac.jp) になっていることを確認してください。 学籍番号 920999の学生の場合、大学 Gmailのアドレスは 920999@sendai-shirayuri.ac.jpとなります この項目は大学 Gmailのアドレス固定になりますので変更しないで 下さい(大学 Gmail 以外のメールアドレスが登録されていた場合は、 大学 Gmailのアドレスに変更して下さい) また、スマートフォンで大学 Gmailを受信する設定を行っていない 場合は、授業情報をスマートフォンで受信できるように、スマートフ オンで大学 Gmailを受信する設定を行ってください。設定マニュア ルは情報システム管理室ホームページ(https://ssis.sendaishirayuri.ac.jp/)の操作手順書のページにあります。 4.4 リマインダメールが届くメールアドレスとして大学 Gmail 以外のメールを設定したい場合は「携帯メ ールアドレス」に好きなメールアドレスを入力してください。ここの入力は必須ではないので、必要な ければ空欄のままで結構です。

| anaba - home                             | ×                                            | +                                                                           |                          | <b>२</b> (27%) 16:07               |
|------------------------------------------|----------------------------------------------|-----------------------------------------------------------------------------|--------------------------|------------------------------------|
| $\diamond  \leftrightarrow  \rightarrow$ | C 🏛 send                                     | ai-shirayuri.manaba.jp/ct/home_pref                                         | erences_reminder         | ☆ ≛                                |
| 输 <u>仙台白百合女</u><br>manaba                | (子大学                                         |                                                                             | T.Asahin                 | 2020-04-24 (Fri)<br>a   設定   ログアウト |
| ▲ マイページ                                  | <u>,</u> ,,,,,,,,,,,,,,,,,,,,,,,,,,,,,,,,,,, | ◎ ポートフォリオ                                                                   | 📮 respon                 | 三アメモー覧 English                     |
|                                          | リマインダ設定<br><sup>基本設定</sup>                   |                                                                             |                          |                                    |
|                                          | リマインタ                                        | 「メール<br>● 受信する<br>● 受信しない<br>メールソフトに、迷惑メール設定をしてい<br>う設定してください。<br>manaba.jp | \る場合は、以下のドメインからのメールを受信す∂ | 5 <i>5</i>                         |
|                                          | メールフ                                         | test@sendai-shirayuri.ac.jp                                                 |                          |                                    |
|                                          | 携帯メールフ                                       | ドレス test2@sendai-shirayuri.ac.jp                                            | コビアレイナルカレートでたれる場合は、ア     | ۴u                                 |
|                                          |                                              | の<br>して<br>例: abc.@docomo.ne.jp は、"abc."@doco                               | omo.ne.jp と入力すると設定できます。  |                                    |
|                                          | 個別設定                                         |                                                                             |                          |                                    |
|                                          | コースニュ                                        | -ス 🕜 💿 受信する 💮 受信しない                                                         |                          |                                    |
|                                          |                                              |                                                                             |                          |                                    |

4.5 個別設定は基本的に設定変更しないことをお勧めします。手順4.4 で「携帯メールアドレス」を変更していた場合や、個別設定の変更を行った場合は、変更内容を反映させるために「保存」をクリックします。

| 🖀 🗛 🗔 🐧 🖓 🖾 |              |                                                                                                    | <b>रू</b> 27% 16:08         |
|-------------|--------------|----------------------------------------------------------------------------------------------------|-----------------------------|
|             | メールアドレス      | test@sendai-shirayuri.ac.jp                                                                                                    |                             |
|             | 携帯メールアドレス    | test2@sendai-shirayuri.ac.jp<br>アドレスを保存したときに「メールアドレスが正しくありません」と表示される場合は、ア<br>スの@の前の部分を ** で囲んで再設定してください。<br>例: abc.@docomo.ne.jp は、'abc'@docomo.ne.jp と入力すると設定できます。 | <b>۲</b> ۷                  |
|             | 個別設定         |                                                                                                    |                             |
|             | コースニュース 🭞    | ● 受信する ● 受信しない                                                                                                    | 「コースニュース」と「新                |
|             | 新規課題告知 🝞     | ● 受信する ● 受信しない                                                                                                    | 規課題告知」は「受信す                 |
|             | コース掲示板 🍞     | <ul> <li>● 書き込みがあるたびに受信</li> <li>● 設定した時刻にまとめて受信</li> <li>10時 ▼ ごろ</li> <li>● 受信しない</li> <li>*自分が投稿したコメントは、対象になりません。</li> </ul>                                     | る」のまま、設定変更しな<br>いことをお勧めします。 |
|             | プロジェクト掲示板 🍞  | ● 受信する<br>● 受信しない<br>*自分が投稿したコメントは、対象になりません。                                                                                                    |                             |
|             | 提出物・コレクション 🍞 | <ul> <li>● 受信する</li> <li>● 受信しない</li> <li>●自分が投稿したコメントは、対象になりません。</li> </ul>                                                                                        | 「コース掲示板」「プロジェク              |
|             |              | 保存して、テストメールを送信                                                                                                    | ト掲示板」「提出物・コレクシ              |
|             |              | →                                                                                                    | ョン」は必要に応じて設定変更              |
|             | <            |                                                                                                    | して下さい。                      |
|             |              |                                                                                                    |                             |
|             |              | 手順 4.4,4.5 で設定変更した場合は                                                                                                    | 「保存」を                       |
|             |              | クリックします。                                                                                                    |                             |

4.6 手順 4.5 で「保存」をした場合は下のような画面になり、リマインダ設定が更新されたことになります。
 す。手順 4.5 で「保存」をしたかどうかにかかわらず、「マイページ」をクリックしてマイページに戻ります。

| in the mana | 🏮 💡 🖿<br>ba - home | D           | × +            |                                                                                                    |                      |             | <b>२</b> (26%) 16:09                   |
|-------------|--------------------|-------------|----------------|----------------------------------------------------------------------------------------------------|----------------------|-------------|----------------------------------------|
|             | - >                | G           | â sendai-shira | ayuri.manaba.jp/ct/home                                                                                 | e_preferences_remind | er          | ☆ ≛ :                                  |
|             |                    |             |                | スマートフォ                                                                                                  | ン版を表示                |             |                                        |
|             | 台白百合女<br>naba      | <u>女子大学</u> | 2<br>-<br>1−2  | フォリオ                                                                                                    |                      | T.As        | 2020-04-24 (Fri)<br>ahina   設定   ログアウト |
| 1           |                    | <b>עק</b>   | インダ設定          |                                                                                                    |                      |             |                                        |
|             |                    | 基本設定        | 定              |                                                                                                    |                      |             |                                        |
|             |                    |             | リマインダメール       | <ul> <li>受信する</li> <li>受信しない</li> <li>メールソフトに、迷惑メール設定</li> <li>う設定してください。</li> <li>manaba.jp</li> </ul> | をしている場合は、以下のドメ・      | インからのメールを受付 | 信するよ                                   |
|             |                    |             | メールアドレス        | test@sendai-shirayuri.ac.jp                                                                             |                      |             |                                        |
|             |                    |             | 携帯メールアドレス      | test2@sendai-shirayuri.ac.jp                                                                            |                      |             |                                        |
|             |                    |             | <              | 1 🗅                                                                                                    |                      |             |                                        |
|             |                    |             |                |                                                                                                    |                      |             |                                        |
| マージに        | イペー<br>こ戻り         | ジを<br>ます    | クリックし          | 、てマイペー                                                                                                  |                      |             |                                        |

4.7 画面下部にある「マニュアル」をクリックします。

| <sup>2</sup> 4/5 manada<br>▲ マイページ ☆□ コース ◎ ポートフォリオ |                                              | <b>p</b> re  | T.Asahina   設定   ログアウト<br>spon [『アメモー覧 English                                                                                                    |
|-----------------------------------------------------|----------------------------------------------|--------------|----------------------------------------------------------------------------------------------------|
| <mark>→</mark> ■ コース <b>一覧</b>                      |                                              |              | ■ 提出記録                                                                                                    |
| <b>サムネイル</b> リスト 曜日                                 | 現在のコース                                       | ▼ すべての年度 ▼   | 最近の提出記録はありません<br>▶ すべて表示                                                                                                    |
| サンプル講義A<br>2020 前期 1限<br>担当 馬場 学<br>≪€ 🐓 🐼 🗭 加      | サンブル講義B           2020 前期 1限           担当馬場学 | *<br>* © © * | <ul> <li>スマートフォンから課題提出</li> <li>スマートフォンから課題を提出する事もできます。</li> <li>○はいい</li> <li>○はいい</li></ul> |
| manaba 2.94                                         |                                              |              |                                                                                                    |
| $\Diamond$                                          |                                              |              |                                                                                                    |

4.8 ここで、manabaの公式マニュアルを読むことができます。最初に一通り確認して、必要に応じて後か ら逐一確認するようにしてください。

| i g 🗈 🖌 🖌 🗠                                                      | × 🕨 manaba - doc × +                                | 🔶 26% 16:09 |
|------------------------------------------------------------------|-----------------------------------------------------|-------------|
| $\bigtriangledown \  \   \leftarrow \  \   \rightarrow \  \   G$ | sendai-shirayuri.manaba.jp/ct/doc_student           | ☆ ₹ :       |
| manaba マニュアル 学生用 基本機能マニュア                                        | はじめに                                                |             |
| ル (2020.03.03)<br>◆ はじめに ⊞                                       | 昔このページを印刷する                                         |             |
| ◆ コース 画<br>◆ 小テスト 冊                                              | ログインする                                              |             |
| ◆ アンケート ⊞<br>◆ レポート ⊞<br>◆ プロジェクト ⊞                              | ー<br>IDとパスワードを入力して、ログインします。                         |             |
| ◆ 成績 관                                                           | 推奨環境                                                |             |
| ◆ 掲示板 画<br>◆ コースコンテンツ 画                                          | manaba は以下のOS・プラウザを推奨しています。                         |             |
| ◆ ポートフォリオ ⊞<br>◆ スマートフォン版 <del>⊪</del>                           | Windows                                             |             |
| ー<br>学生用 追加機能マニュア<br>ル<br>◆ 個別指導コレクション                           | Google Chrome / Mozilla Firefox / Internet Explorer |             |
|                                                                  | Mac                                                 |             |
|                                                                  | Safari / Mozilla Firefox                            |             |
| *実際の画面とは一部異なる場合がございます。                                           | iOS                                                 |             |
|                                                                  | $\triangleleft$ $\bigtriangleup$ $\Box$             |             |

以上で manaba を初めて使用する際の手順の説明を終了します。 おつかれさまでした。